## **INGRESO AL CAMPUS VIRTUAL FUDE**

## 1. INGRESAR AL CAMPUS VIRTUAL FUDE

En el explorador ingresan: www.educativovirtual.net

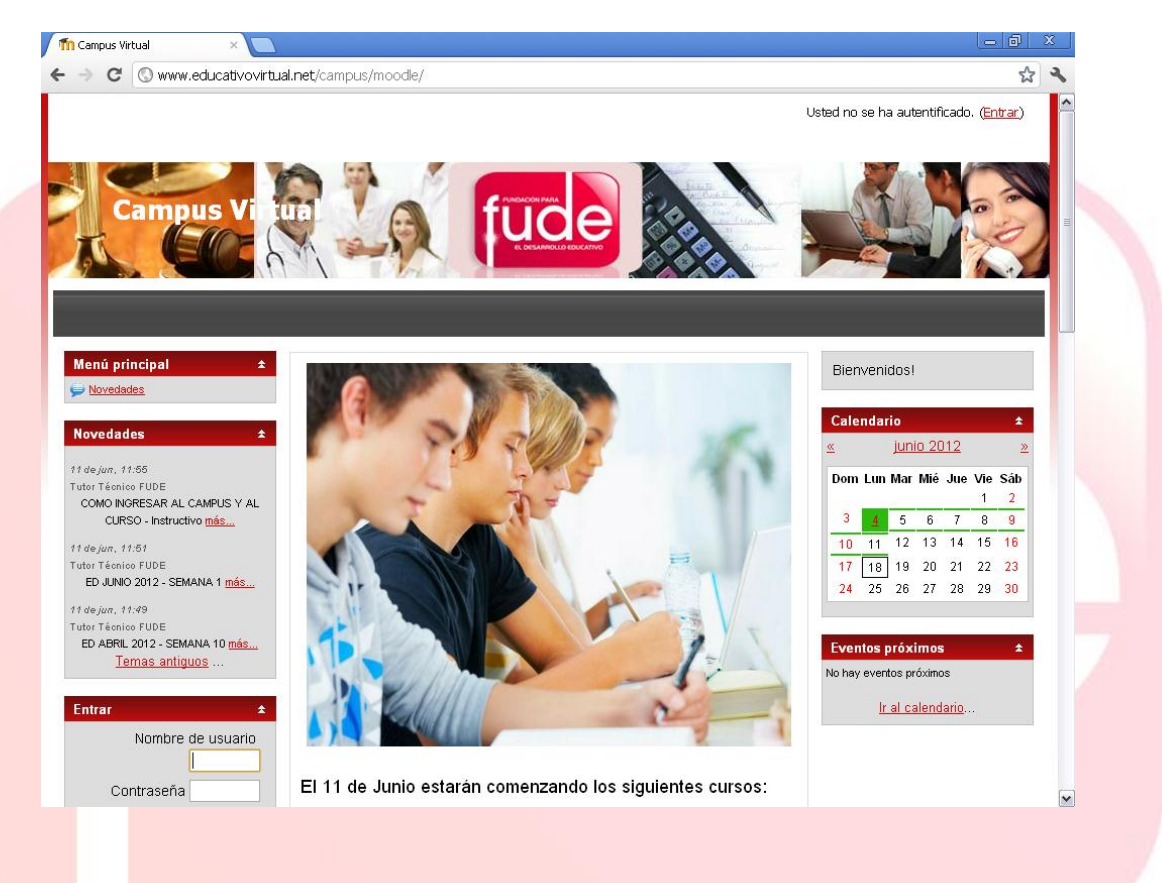

Si no ingresó los datos en la pantalla y presionó el link ENTRAR, que aparece en la esquina superior derecha de la pantalla. Va a aparecer esta pantalla:

| -> C ( www.educativovirt                           | ual.net/campus/moodle/login/index.php                                                                                                    | 公。                                                    |
|----------------------------------------------------|----------------------------------------------------------------------------------------------------|-------------------------------------------------------|
| Campus Virtual                                     | ι                                                                                                    | Isted no se ha autentificado. ( <mark>Entrar</mark> ) |
| Campus Vi<br>Campus Vi<br>Cy FLDE > Entrar al salo |                                                                                                    |                                                       |
|                                                    | Usuarios registrados<br>Entre aquí usando su nombre de usuario y contraseña                                                                                                    |                                                       |
|                                                    | (Las Cookes deben estar nabilitadas en su navegador) (2)<br>Nombre de usuario                                                                                                    |                                                       |
|                                                    | Entrar                                                                                                    |                                                       |
|                                                    | Algunos cursos permiten el acceso de invitados<br>Entrar como invitado                                                                                                    |                                                       |
|                                                    | Algunos cursos permiten el acceso de invitados<br>Entrar como invitado<br>¿Olvidó su nombre de usuario o contraseña?<br>Sí, ayúdeme a entrar                                         |                                                       |
|                                                    | Algunos cursos permiten el acceso de invitados<br>Entrar como invitado<br>20/vidó su nombre de usuario o contraseña?<br>Si, ayúdeme a entrar<br>Usted no se ha autentificado. (****) |                                                       |

Ingrese nombre de usuario y contraseña. Presione el botón ENTRAR.

## 2. <u>CAMBIO DE CONTRASEÑA</u>

Es necesario que cambies la contraseña que te enviamos a la casilla de correo, para que tengas una mayor privacidad de tu usuario.

Tenes que tener en cuenta las condiciones que tiene el CAMPUS VIRTUAL FUDE para cambiar dicha contraseña. La contraseña debería tener al menos 8 carácter(es), al menos 1 dígitos, al menos 1 minúscula(s), al menos 1 mayúscula(s), al menos 1 carácter(es) no alfanuméricos. Ejemplo: cenTRO\_21, cEntro.21, etc.

| Cambiar co                                                                                                    | ntraseña                                                                                                    | Usted s                                                                                                    | e ha autentificado como <mark>Lorena Be</mark>               | rnasconi (Salir)                                                                                                    |
|----------------------------------------------------------------------------------------------------|----------------------------------------------------------------------------------------------------|----------------------------------------------------------------------------------------------------|--------------------------------------------------------------|----------------------------------------------------------------------------------------------------|
|                                                                                                    |                                                                                                    |                                                                                                    |                                                              |                                                                                                    |
|                                                                                                    |                                                                                                    |                                                                                                    |                                                              |                                                                                                    |
| T                                                                                                    |                                                                                                    |                                                                                                    |                                                              | 14                                                                                                    |
| 9                                                                                                    |                                                                                                    |                                                                                                    |                                                              |                                                                                                    |
| <u>CV FUDE</u> » (and                                                                                                    | upplin, » uzraj in pozra » Cambiar contraseña                                                                                                    |                                                                                                    |                                                              |                                                                                                    |
|                                                                                                    | Para continuar,                                                                                                    | deberá cambiar su contraseña.                                                                                                    |                                                              | _                                                                                                    |
|                                                                                                    | Cambiar contraseña                                                                                                    | larana                                                                                                    |                                                              |                                                                                                    |
|                                                                                                    | La contrase<br>diaitas al                                                                                                    | eña debería tener al menos 8 carac<br>Pína debería tener al menos 8 carac                                                                                                    | ter(es), al menos 1                                          |                                                                                                    |
|                                                                                                    | menos 1 ca                                                                                                    | aracter(es) no alfanuméricos                                                                                                    | mayusuula(s), ai                                             |                                                                                                    |
|                                                                                                    | Nueva contraseña*                                                                                                    |                                                                                                    |                                                              |                                                                                                    |
|                                                                                                    | Nueva contraseña (de nuevo)*                                                                                                    |                                                                                                    |                                                              |                                                                                                    |
|                                                                                                    | Cuerter er                                                                                                    | nking                                                                                                    |                                                              |                                                                                                    |
|                                                                                                    | (Buaruar car                                                                                                    | En este formula                                                                                                    | ario hay campos obligatorios                                 |                                                                                                    |
|                                                                                                    |                                                                                                    |                                                                                                    |                                                              |                                                                                                    |
|                                                                                                    |                                                                                                    |                                                                                                    |                                                              |                                                                                                    |
|                                                                                                    | Usted se ha aute                                                                                                    | ntificado como <u>Lorena Bernascori</u> (Sale)                                                                                                    |                                                              |                                                                                                    |
|                                                                                                    | Ustad se ha aute<br><u>Péqina Prinse</u>                                                                                                    | ntificado como <u>Lorena Bernascen</u> ( <u>sair</u> )<br>al free lavouts web hosting                                                                                                    |                                                              |                                                                                                    |
|                                                                                                    | Ustad se ha auto<br>Pérana Prince                                                                                                    | ntificado como L <u>erena Bernasser</u> (Sal )<br>a <u>l free lavauts web hostne</u>                                                                                                    | -                                                            |                                                                                                    |
|                                                                                                    | Usted se ha auto<br>Péans Prince                                                                                                    | ntificado como <u>contra Bernacore</u> (car)<br>al translazosta embinaciona                                                                                                    |                                                              |                                                                                                    |
|                                                                                                    | Usted se ha auto<br>P <del>kana Pinco</del>                                                                                                    | ntificado como <u>veren Pernesere</u> ( ))<br>al free lavoits web hostina                                                                                                    | -                                                            |                                                                                                    |
| sionar el bot                                                                                                    | Usted so ha sute                                                                                                    | ntificado como <u>concel Benesere</u> (an)<br>al <u>tree locate</u> <u>una hostra</u><br>BIOS, deberá apa                                                                                                    | arecer la sigui                                              | ente panta                                                                                                    |
| sionar el bot                                                                                                    | Usted se ha auto                                                                                                    | ntificado como <u>estención posecer</u> (an)<br>al translocado este hosteca<br>BIOS, deberá apa                                                                                                    | arecer la sigui                                              | ente panta                                                                                                    |
| sionar el bot                                                                                                    | Usted se ha auto                                                                                                    | ntificado como <u>arena linevane</u> (a)<br>a <u>medavonte vetilizatora</u><br>BIOS, deberá apa                                                                                                    | arecer la sigui                                              | ente panta                                                                                                    |
| sionar el bot                                                                                                    | Otted se ha aute                                                                                                    | ntificado como anena literances (an)<br>al tree lavouto web institus<br>BIOS, deberá apa<br>_password.php                                                                                                    | arecer la sigui                                              | ente panta                                                                                                    |
| sionar el bot<br>/ m La contraseña ha car<br>€ → C ⊙ ww<br>La contrase                                                           | Uted se ha sute<br>Com GUARDAR CAME                                                                                                    | ntificado como anna intrasces (a)<br>al ten lacosta web hostios<br>BIOS, deberá apa<br>_password.php<br>.veted se l                                                                                                    | nrecer la sigui                                              | ente panta                                                                                                    |
| sionar el bot<br>mLa contraseña ha ca<br>€ → C O ww<br>La contrase                                                               | Usted se ha auto<br>Rena Prece<br>Són GUARDAR CAME<br>Nedoativovírtusí net/campus/moode/login/change<br>fia ha cambiado                                                                                                    | ntificado como esensi legnasces (inc)<br>al tensionate verbination<br>BIOS, deberá apa<br>_password.php<br>usted as i                                                                                                    | nrecer la sigui<br>na autentificado como <u>Evangelina I</u> | ente panta                                                                                                    |
| sionar el bot<br>nLa contraseña ha car<br>€ → C O ww<br>La contrase                                                              | Usted se ha aute<br>Réna Errer<br>Són GUARDAR CAME<br>Heido ×<br>Meducativovirtusi net/campus/moode/login/change<br>ña ha cambiado<br>Figus Vi figu                                                                                                    | ntificado como esenci lineveces (ini)<br>al tenelavoniz web.hostori<br>BIOS, deberrá apra<br>                                                                                                    | nrecer la sigui                                              | ente panta                                                                                                    |
| sionar el bot<br>filacotrasella ha ca<br>e e c o o ww<br>La contrase                                                             | tota de ha aute<br>Cón GUARDAR CAME<br>Aleada X<br>Medicativoviritual:net/campus/moode/cgin/change<br>ña ha cambiado<br>Interview Interview Interv                                                                                                    | ntificado como carnel literador ( ( )<br>al ten lavorite web institut<br>BIOS, deberrá apa<br>Dessevord.php<br>Usted sel                                                                                                    | nrecer la sigui                                              | ente panta                                                                                                    |
| sionar el bot<br>Til La contraseña ha ca<br>Carlos Contrasen<br>La contrasen<br>Carlos<br>Carlos<br>Carlos<br>Carlos             | tiesd  A cambiado                                                                                                    | ntificado como esene latinados (em)<br>al teo laconte web hostica<br>BIOS, deberá apa<br>_password.php<br>Ueted se la<br>                                                                                                    | nrecer la sigui                                              | ente panta<br>contector<br>contector                                                                                                    |
| sionar el bot<br>↑ La contraseña ha car<br>← → C ⓒ ww<br>La contrasen<br>↓ Car<br>↓ Car<br>↓ Cute ↓                              | Uted as has a ver<br>CONTROLLING CONTROLLING<br>Medical<br>Medical<br>Medi | ntificado como cancel Renevera ( ( ))<br>a) ten lavoniz web hostori<br>BIOS, deberrá apra<br>password.php<br>Usted se lavoniz<br>Usted se lavoniz<br>( ) ( ) ( ) ( ) ( ) ( ) ( ) ( ) ( ) ( )                                                                                                    | nrecer la sigui                                              | ente panta<br>CONTRACIÓN<br>Secueiro Galo<br>Secueiro Galo<br>Contración<br>Secueiro Galo<br>Contración<br>Secueiro Galo<br>Contración<br>Contración<br>Contra                                                                                                    |
| sionar el bot<br>Til La contraseña ha ca<br>C C C WW<br>La contrasen<br>La contrasen<br>Campo C<br>Campo C<br>Campo C<br>Campo C | Ubdate the state         Cón GUARDAR CAMP         Initial         Initial                                                                                                    | ntificado como esene literances (a)<br>a recelaronte web hostos<br>BIOS, deberá apa<br>_password.php<br>Usted se literature<br>                                                                                                    | arecer la sigui                                              | ente panta<br>c et a<br>c et a<br>c |
| sionar el bot<br>n La contraseña ha car<br>← → C O ww<br>La contrasen<br>Cam<br>Cam                                              | Address       Address         Address       Address                                                                                                    | ntificado como esenci linguados (ese)<br>al tenclavoniz web.hostini<br>BIOS, deberrá apra<br>password.php<br>Usted sel<br>With the sel<br>With the sel<br>Wi | arecer la sigui                                              | ente panta<br>contra a<br>contra a<br>cont                                                                                                    |
| sionar el bot<br>Th La contraseña ha ca<br>← → C O WW<br>La contrasen<br>La contrasen<br>(⊻_LUE →                                | Deta es ha var<br>CÓN GUARDAR CAMPE<br>Antes A<br>Antes Antes A<br>Antes A<br>Antes Antes A<br>Antes A<br>Antes Antes A<br>Antes Antes Antes A<br>Antes Antes Antes Antes Antes Antes Antes Antes Antes Antes Antes Antes Antes Antes Antes A                         | ntificado como eseneral intersecta (initializado como eseneral intersecta (initializado como eseneral intersecta eseneral intersecta eseneral eseneral intersecta eseneral eseneral                                                                                                    | arecer la sigui                                              | ente panta<br>C 2<br>Sacuaío Gair)                                                                                                    |
| sionar el bot                                                                                                    | Determine         Cón GUARDAR CAMP         Ana cambiado         Tán ha cambiado         Son a contraseña ha cambiado         La contraseña ha cambiado                                                                                                    | ntificado como esenes letreseres (ese)<br>al ten lavorat: web hostes<br>BIOS, deberá apa<br>password.php<br>Ueted as I<br>Continuar<br>tracado como tenenes e sociales (est.)<br>fee lavorat: ab hostesia                                                                                                    | arecer la sigui                                              | ente panta<br>C 2<br>220ualo (Salo)                                                                                                    |

Presiona el botón CONTINUAR.

## 3. INGRESAR AL CURSO: FACTURACIÓN SANATORIAL (DE EJEMPLO)

Al ingresar al campus, se presenta la pantalla principal, donde se listan todos los cursos existentes en el CAMPUS VIRTUAL FUDE.

Selecciona el curso Facturación Sanatorial.

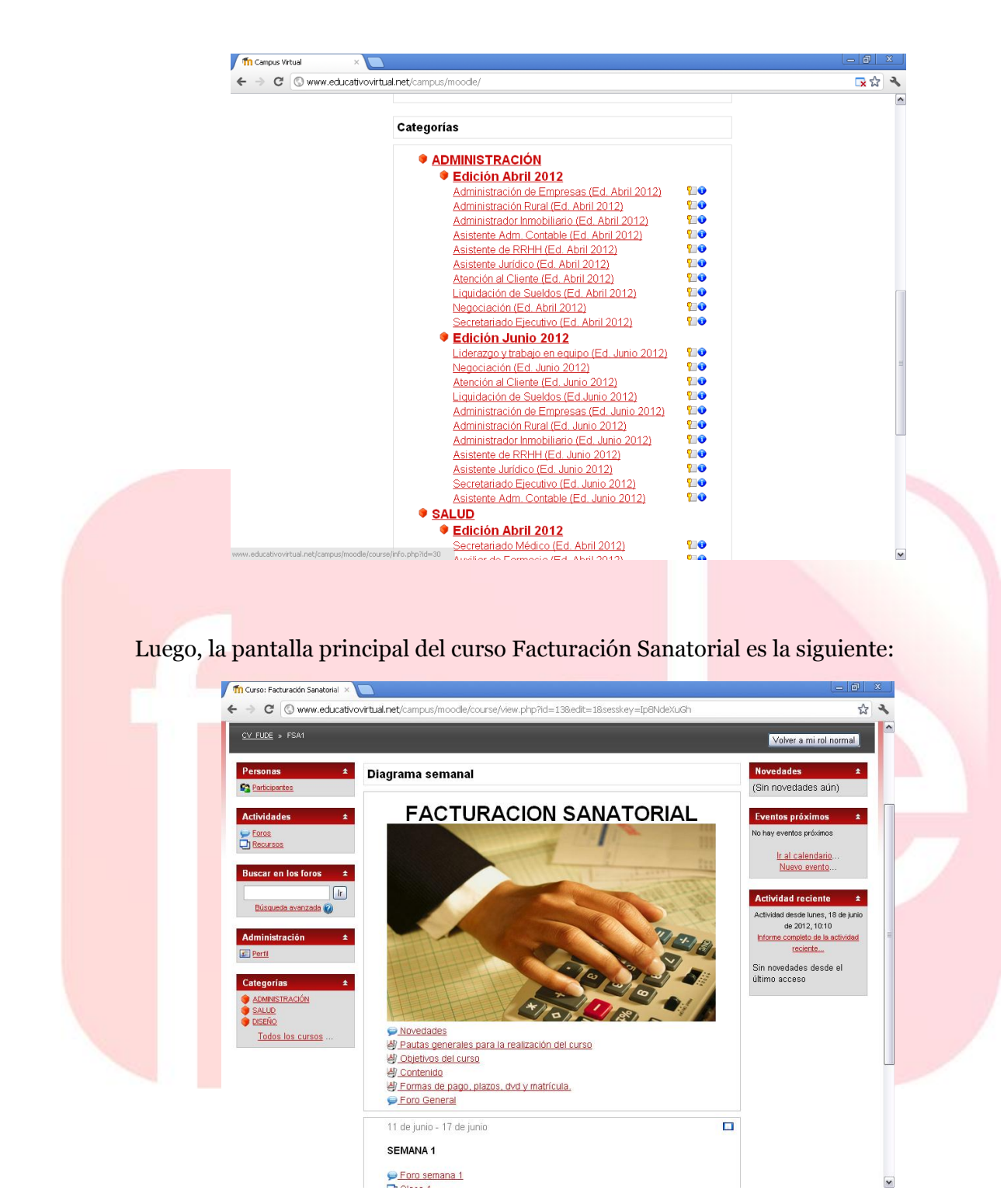

De esta manera lograste ingresar al campus, cambiar tu contraseña e ingresar al curso donde estás matriculado.

La próxima vez que ingreses al CAMPUS VIRTUAL FUDE, el PASO 2 será omitido.